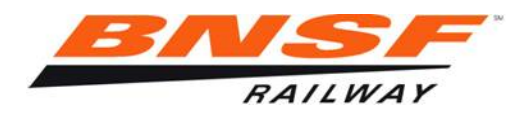

## EDI Invoicing / PO Invoicing

How to submit your PO Invoice

- If your company is EDI capable, contact <a href="mailto:edipo@bnsf.com">edipo@bnsf.com</a> to have your company set up with BNSF Railway.
- If your company is not EDI capable, you will need to register with Transentric, a separate company, to transmit invoices through their ORISS (Online Rail Industry Supply System) software.

*How to register with Transentric / register with another railroad in Transentric* 

- Their website is https://oriss.www.transentric.com/ors/
- Under Sign up / Registration click on the choice for new customer or current customer adding another railroad.

## **New Customer**

- You will be asked for a Customer Assigned ID. You will need to contact your BNSF buyer to get your vendor number or use the BNSF 6 character purchase order number you will be invoicing.
- Under Application Information, click on the drop window for Customer and choose BNSF Railway Company
- For Application Type click the drop down window and choose: Material Invoicing Only for free service and manual invoice template loading for invoicing.

*Purchase Orders and Invoicing for a monthly \$25 fee and automatic invoice template loading for invoicing.* 

- Fill out each of the remaining sections and click the Create button when finished.
- You will be notified by email when your registration is accepted.

*Current Customer to register with another railroad* 

- On the login page under Sign up / Registration, click the 2<sup>nd</sup> choice for current customer for additional railroad.
- Use your current User ID and password and login on the link below.

- Click the Registration tab and select BNSF Railway Company from the drop down window.
- Click Create and you will be transferred to a registration screen to fill out some additional information.
- Click Create and you will be notified by email when your registration is accepted.

## **Password Expired**

- On the login page, click on <u>oriss.issues@transentric.com</u> and request password reset referencing your User ID.
- You will be notified by email when your password has been reset.